## Link Family Accounts Easy as 1, 2, 3!

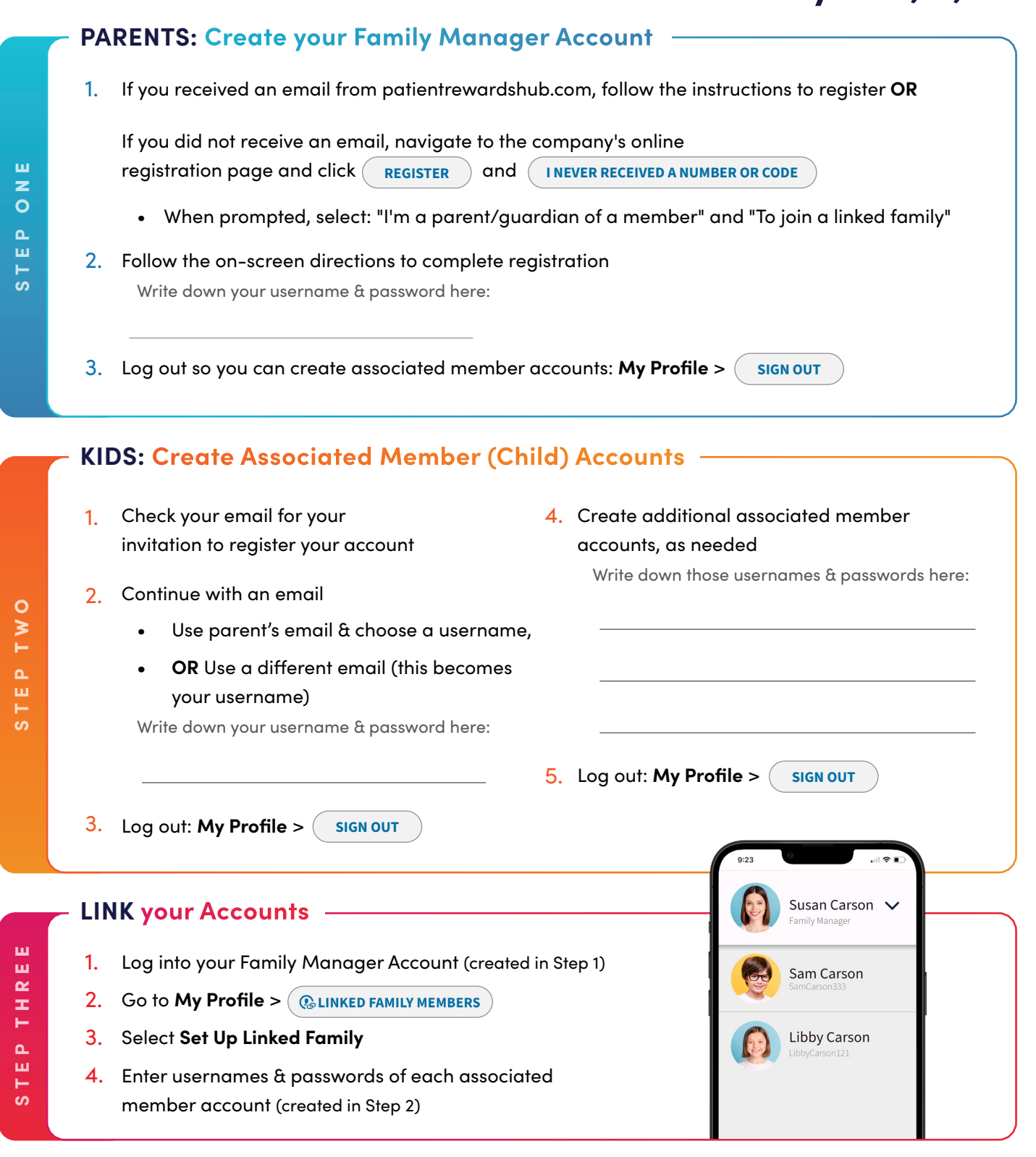

You're Done!

The Family Manager can **toggle between accounts** in their app or online. Associated members can still access their own accounts.

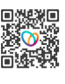